# imall

Chipsmall Limited consists of a professional team with an average of over 10 year of expertise in the distribution of electronic components. Based in Hongkong, we have already established firm and mutual-benefit business relationships with customers from, Europe, America and south Asia, supplying obsolete and hard-to-find components to meet their specific needs.

With the principle of "Quality Parts, Customers Priority, Honest Operation, and Considerate Service", our business mainly focus on the distribution of electronic components. Line cards we deal with include Microchip, ALPS, ROHM, Xilinx, Pulse, ON, Everlight and Freescale. Main products comprise IC, Modules, Potentiometer, IC Socket, Relay, Connector. Our parts cover such applications as commercial, industrial, and automotives areas.

We are looking forward to setting up business relationship with you and hope to provide you with the best service and solution. Let us make a better world for our industry!

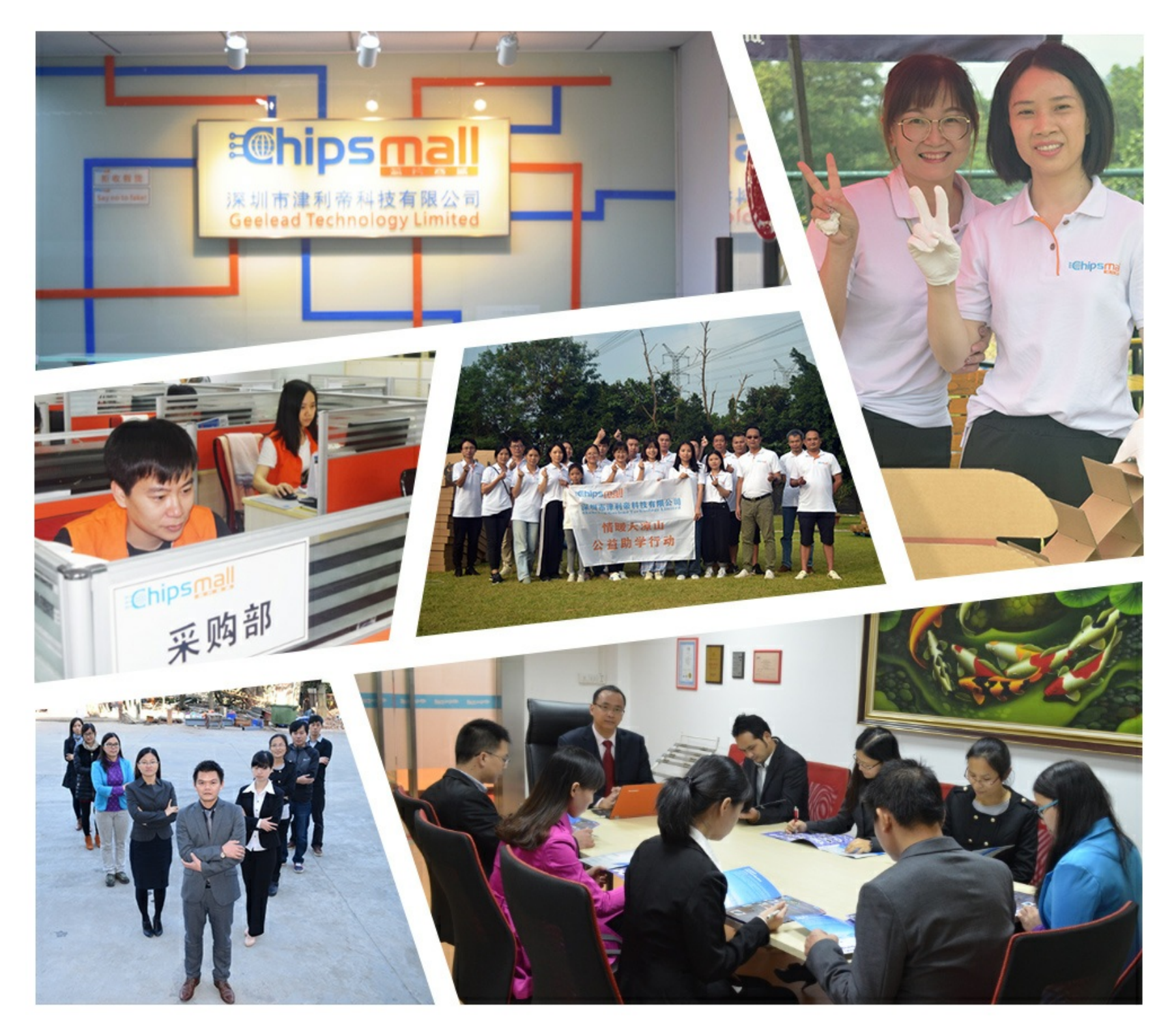

# Contact us

Tel: +86-755-8981 8866 Fax: +86-755-8427 6832 Email & Skype: info@chipsmall.com Web: www.chipsmall.com Address: A1208, Overseas Decoration Building, #122 Zhenhua RD., Futian, Shenzhen, China

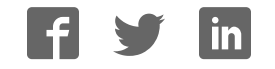

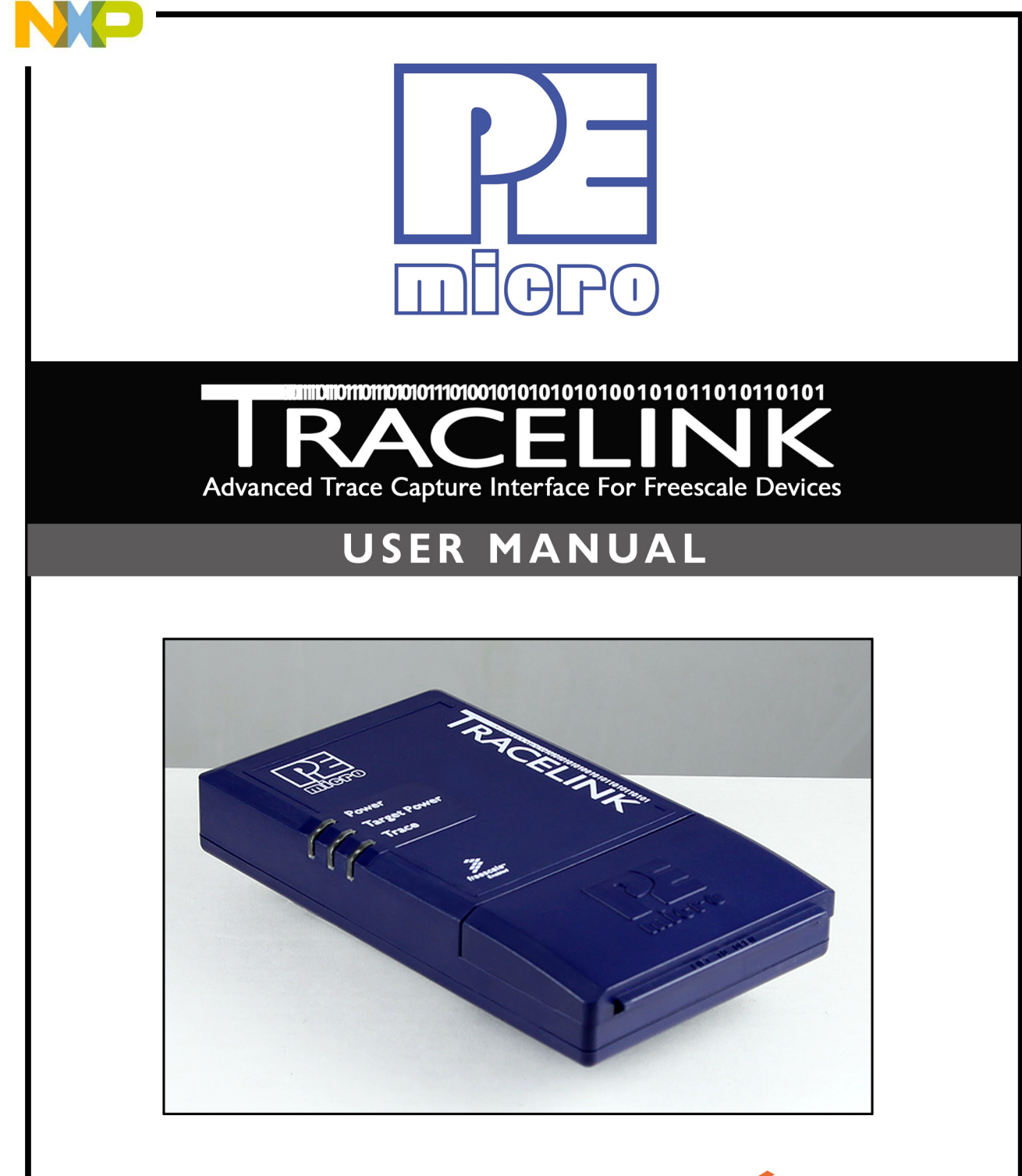

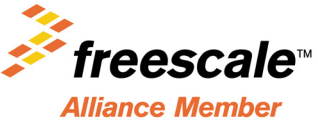

TRACELINKUM

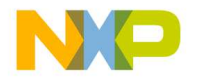

#### **Purchase Agreement**

P&E Microcomputer Systems, Inc. reserves the right to make changes without further notice to any products herein to improve reliability, function, or design. P&E Microcomputer Systems, Inc. does not assume any liability arising out of the application or use of any product or circuit described herein.

This software and accompanying documentation are protected by United States Copyright law and also by International Treaty provisions. Any use of this software in violation of copyright law or the terms of this agreement will be prosecuted.

All the software described in this document is copyrighted by P&E Microcomputer Systems, Inc. Copyright notices have been included in the software.

P&E Microcomputer Systems authorizes you to make archival copies of the software and documentation for the sole purpose of back-up and protecting your investment from loss. Under no circumstances may you copy this software or documentation for the purpose of distribution to others. Under no conditions may you remove the copyright notices from this software or documentation.

This software may be used by one person on as many computers as that person uses, provided that the software is never used on two computers at the same time. P&E expects that group programming projects making use of this software will purchase a copy of the software and documentation for each user in the group. Contact P&E for volume discounts and site licensing agreements.

P&E Microcomputer Systems does not assume any liability for the use of this software beyond the original purchase price of the software. In no event will P&E Microcomputer Systems be liable for additional damages, including any lost profits, lost savings or other incidental or consequential damages arising out of the use or inability to use these programs, even if P&E Microcomputer Systems has been advised of the possibility of such damage.

By using this software, you accept the terms of this agreement.

©2012 P&E Microcomputer Systems, Inc.

Freescale <sup>™</sup> and the Freescale logo are trademarks of Freescale Semiconductor, Inc. All other product or service names are the property of their respective owners. Kinetis and ColdFire are registered trademarks of Freescale Semiconductor, Inc.

P&E Microcomputer Systems, Inc. 98 Galen St. Watertown, MA 02472 617-923-0053 http://www.pemicro.com

TRACELINKUM Manual version 1.00 August 2012

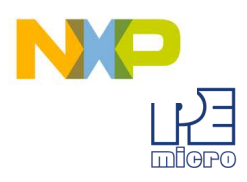

| 1 | INTRODUCTION 1                 |                                                         |      |  |
|---|--------------------------------|---------------------------------------------------------|------|--|
| 2 | QUICK START GUIDE              |                                                         |      |  |
| 3 | TRACELINK HARDWARE             |                                                         |      |  |
|   | 3.1                            | Tracelink Power Supply                                  | 4    |  |
|   | 3.2                            | Ethernet Connector                                      | 4    |  |
|   | 3.3                            | USB Connector                                           | 5    |  |
|   | 3.4                            | Target Debug Connectors                                 | 5    |  |
|   | 3.5                            | Target Power                                            | 13   |  |
| 4 | EXTER                          | RNAL TRACE OVERVIEW                                     | . 15 |  |
|   | 4.1                            | How External Trace Works                                | 15   |  |
|   | 4.2                            | Trace Types                                             | 15   |  |
|   | 4.3                            | Trace Filtering                                         | 16   |  |
|   | 4.4                            | Board Design Considerations                             | 16   |  |
| 5 | ETHE                           | RNET CONFIGURATION                                      | . 18 |  |
|   | 5.1                            | Network Architectures                                   | 18   |  |
|   | 5.2                            | Network Parameters                                      | 19   |  |
|   | 5.3                            | Internet Protocol                                       | 20   |  |
|   | 5.4                            | Connecting The Tracelink Device                         | 20   |  |
|   | 5.5                            | Tracelink IP Setup Utility User Interface (ConfigureIP) | 22   |  |
|   | 5.6                            | Using ConfigureIP.exe To Configure The Tracelink        | 24   |  |
| 6 | USB C                          | ONFIGURATION                                            | . 27 |  |
| 7 | CODEWARRIOR 10.x CONFIGURATION |                                                         |      |  |
| 8 | PRODUCTION PROGRAMMING         |                                                         |      |  |
|   | 8.1                            | Cyclone Key Features                                    | 33   |  |
|   | 8.2                            | Cyclone In-Depth                                        | 34   |  |

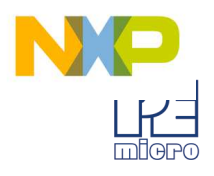

### **1** INTRODUCTION

The Tracelink is a powerful development interface capable of capturing external trace data on Freescale microcontrollers.

The Tracelink is designed to help developers find and diagnose software bugs quickly and efficiently. While a microcontroller is running, the Tracelink is constantly recording trace information into its internal memory buffer, which can later be used by supporting software to provide program flow charts and profiling statistics.

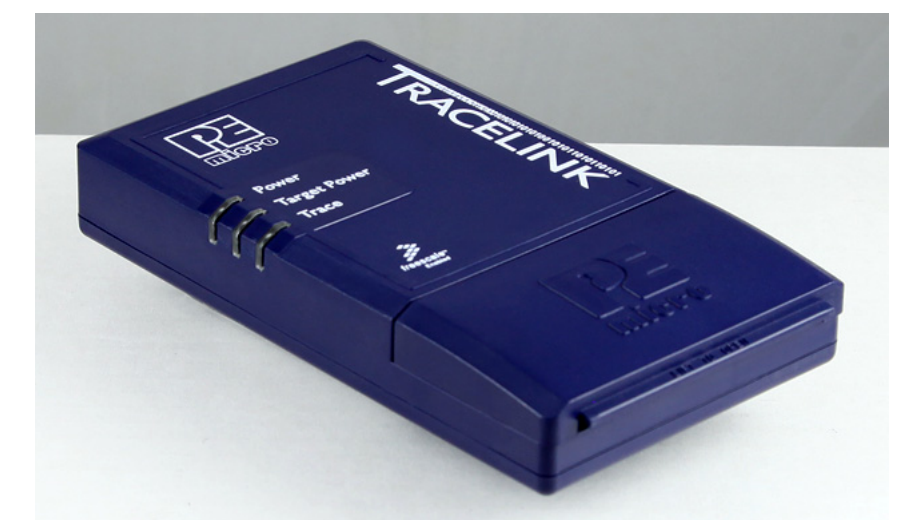

Figure 1-1: P&E's Tracelink

In addition to trace capture, the Tracelink also supports all standard run control operations, such as single-stepping, setting breakpoints, register/memory access, and flash programming. The following features make the Tracelink an extremely valuable debug tool:

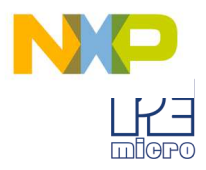

- Multiple Freescale Architecture Support
  - ColdFire V2-4
  - Kinetis
  - S12Z (coming soon)

#### • External Trace Capture

- Supports trace port speeds up to 250 MHz
- 128MB of trace storage

#### • Multiple Voltage Operation

• Automatically detects and caters to target voltages ranging from 1.8V to 5V

#### • Target Power Generation

- Can generate 2V, 3V, or 5V to directly power target microcontroller
- Multiple Communication Interfaces
  - Ethernet 10/100 baseT
  - USB 1.1

Additional Tracelink resources can be found at **pemicro.com/tracelink**.

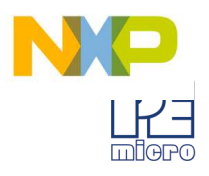

# 2 QUICK START GUIDE

#### Step 1. Install Software

The accompanying software includes all necessary drivers and configuration utilities needed for the Tracelink. After installation is complete, make sure the PC is rebooted before moving on to the configuration step.

#### Step 2. Power On Tracelink

Power up the Tracelink by connecting the included 9V power supply. A blue LED will be illuminated on the Tracelink to indicate it is receiving power.

#### Step 3. Ethernet Configuration

Connect the Tracelink to the PC using a USB connection. Run the ConfigureIP software utility to set up the network parameters (IP address, subnet mask, etc.). The Ethernet port will not function properly until this one-time configuration is complete. You may wish to refer to **Section 5 - ETHERNET CONFIGURATION**. If the Tracelink Ethernet connection is not required, this step may be skipped.

#### Step 4. Hardware Setup

Connect the appropriate ribbon cable between the Tracelink and the target board. The Tracelink case flips open for easy access to the ribbon cable connectors. Power up the target board. A yellow LED on the Tracelink will be illuminated to indicate that it is detecting target power.

Finally, connect the USB or Ethernet cable from the Tracelink to the host PC.

#### Step 5. Launch PC Software

The Tracelink is now ready to be used with PC software to debug and analyze trace. Please refer to the documentation from the software vendor (e.g., P&E software, Freescale<sup>™</sup> CodeWarrior) for more details on any additional configuration that may be required.

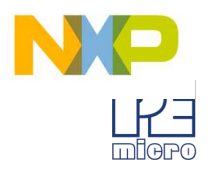

# 3 TRACELINK HARDWARE

This chapter provides more in-depth technical detail about the features and interfaces of the Tracelink unit.

#### 3.1 Tracelink Power Supply

The Tracelink requires a regulated 9V DC center positive power supply with a 2.5/ 5.5mm female plug. The power supply plugs into the power jack located on the top of the unit.

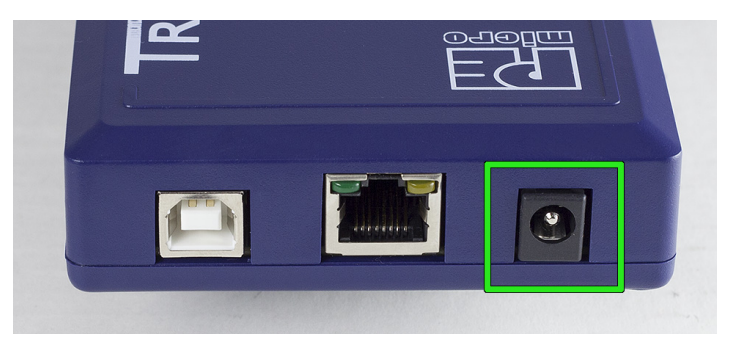

Figure 3-1: Power Jack

#### 3.2 Ethernet Connector

The Tracelink provides a standard RJ45 socket to communicate with a host PC through the Ethernet Port (10/100 BaseT).

#### Figure 3-2: Ethernet Connector

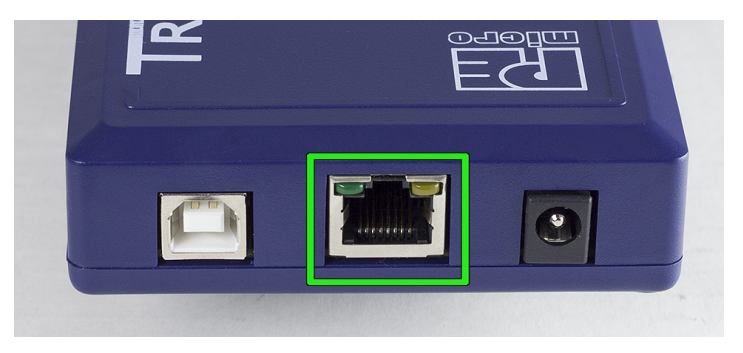

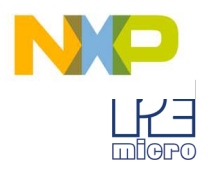

#### 3.3 USB Connector

The Tracelink provides a USB connector for Universal Serial Bus communications with the host PC. The Tracelink is a USB 1.1 compliant device.

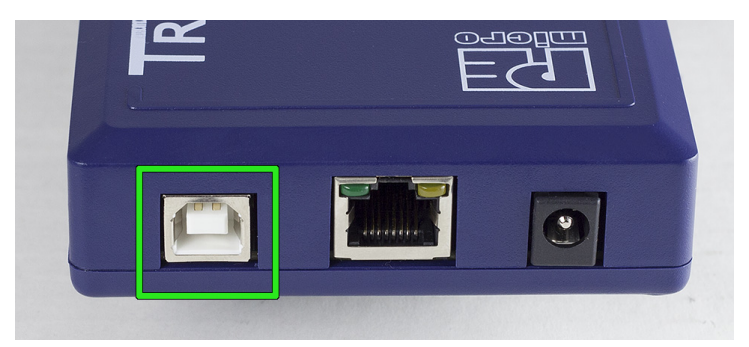

Figure 3-3: USB Connector

#### 3.4 Target Debug Connectors

The different families of Freescale microcontrollers are supported via the multiple debug headers located on the Tracelink. These headers are accessed by flipping open the plastic case. Pin 1 of each header is marked with the number "1" and also has a rounded corner.

**Note:** To avoid improper connections, the red stripe of the ribbon cable should always be oriented towards Pin 1.

**Warning:** Do not attempt to use multiple ports at once, as this may damage both the target processors and the Tracelink.

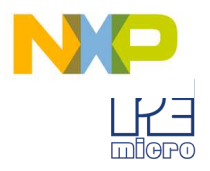

#### Figure 3-4: Tracelink Headers, Pin 1 Highlighted

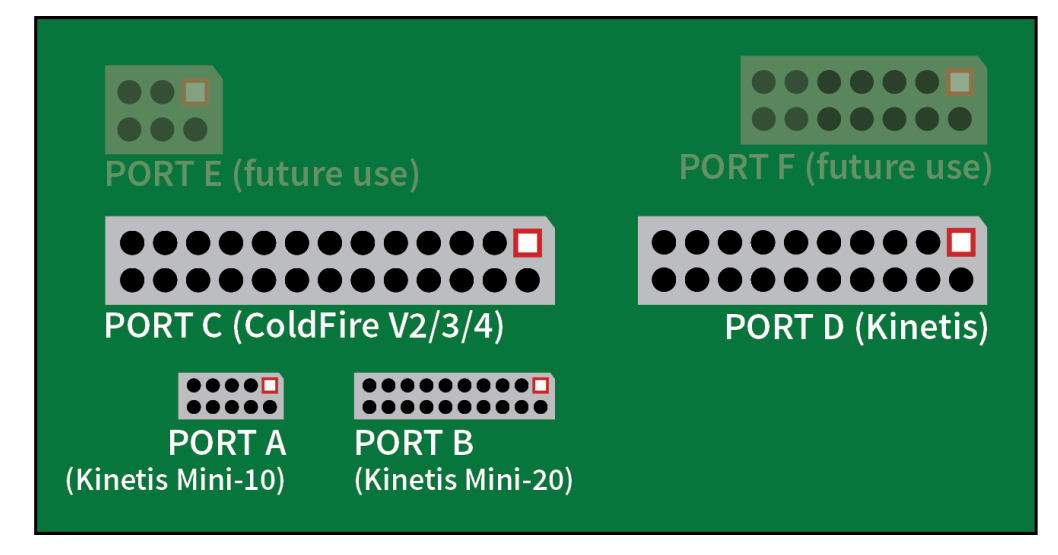

**Note:** For signals requiring pull-up or pull-down resistors, please note that most microprocessors implement internal resistors to meet these requirements. Otherwise, an external resistor must be used.

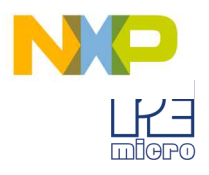

#### 3.4.1 PORT A: Kinetis (Mini-10)

#### Figure 3-5: Port A Pinout

| TVCC 1       | • | ٠ | 2 TMS/SWD_DIC        |
|--------------|---|---|----------------------|
| GND <b>3</b> | • | • | <b>4</b> TCK/SWD_CLK |
| GND <b>5</b> | • | • | <b>6</b> TDO         |
| NC <b>7</b>  | • | • | <b>8</b> TDI         |
| GND <b>9</b> | • | • | 10 RESET             |

#### Table C-1. Kinetis Mini-10 Signals (PORT A)

| Signal          | Direction | Description                                                                                                    |
|-----------------|-----------|----------------------------------------------------------------------------------------------------|
| TVCC            | Input     | Target reference voltage. Needs to be con-<br>nected to the microprocessor's operating volt-<br>age (1.8V to 5V) and is used by the Tracelink<br>to determine the correct voltage level to use on<br>output signals. <b>Required.</b> |
| TMS/<br>SWD_DIO | I/O       | Debug communication signal. Pull-up resistor required. <b>Required.</b>                                                                                                    |
| GND             | Input     | Ground signal. Connect to the digital ground signal of the microprocessor. <b>Required.</b>                                                                                                    |
| TCK/<br>SWD_CLK | Output    | Debug communication signal. Pull-down resis-<br>tor required. <b>Required.</b>                                                                                                    |
| TDO             | Input     | Debug communication signal. Pull-up resistor recommended. <b>Recommended</b> .                                                                                                    |
| TDI             | Output    | Debug communication signal. Pull-up resistor required. <b>Recommended.</b>                                                                                                    |
| RESET           | I/O       | Microprocessor reset signal. This signal is driven low during initial debug mode entry. Pull-up resistor required. <b>Required.</b>                                                                                                   |

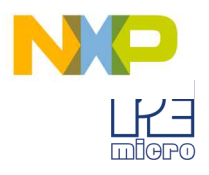

#### 3.4.2 PORT B: Kinetis (Mini-20)

#### Figure 3-6: Port B Pinout

| TVCC <b>1</b> | • • | <b>2</b> TMS/SWD_DIO |
|---------------|-----|----------------------|
| GND <b>3</b>  | ••  | <b>4</b> TCK/SWD_CLK |
| GND <b>5</b>  | ••  | <b>6</b> TDO         |
| NC <b>7</b>   | ••  | <b>8</b> TDI         |
| GND <b>9</b>  | ••  | 10 RESET             |
| NC <b>11</b>  | ••  | 12 TRACE_CLKOUT      |
| NC <b>13</b>  | ••  | <b>14</b> TRACE_D0   |
| GND <b>15</b> | ••  | <b>16</b> TRACE_D1   |
| GND <b>17</b> | ••  | <b>18</b> TRACE_D2   |
| GND <b>19</b> | • • | <b>20</b> TRACE_D3   |
|               |     |                      |

#### Table C-1. Kinetis Mini-20 Signals (PORT B)

| Signal      | Direction | Description                                                                                                    |
|-------------|-----------|----------------------------------------------------------------------------------------------------|
| TVCC        | Input     | Target reference voltage. Needs to be con-<br>nected to the microprocessor's operating<br>voltage (1.8V to 5V) and is used by the<br>Tracelink to determine the correct voltage<br>level to use on output signals. <b>Required.</b> |
| TMS/SWD_DIO | I/O       | Debug communication signal. Pull-up resistor required. <b>Required.</b>                                                                                                    |
| GND         | Input     | Ground signal. Connect to the digital ground signal of the microprocessor. <b>Required.</b>                                                                                                    |
| TCK/SWD_CLK | Output    | Debug communication signal. Pull-down resistor required. <b>Required.</b>                                                                                                    |

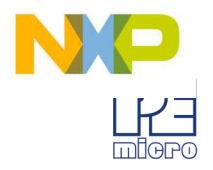

| Signal       | Direction | Description                                                                                                    |
|--------------|-----------|----------------------------------------------------------------------------------------------------|
| TDO          | Input     | Debug communication signal. Pull-up resistor recommended. <b>Recommended</b> .                                                      |
| TDI          | Output    | Debug communication signal. Pull-up resistor required. <b>Recommended.</b>                                                          |
| RESET        | I/O       | Microprocessor reset signal. This signal is driven low during initial debug mode entry. Pull-up resistor required. <b>Required.</b> |
| TRACE_CLKOUT | Input     | Trace clock input. <b>Required for external</b> trace capture.                                                                      |
| TRACE_D[3:0] | Input     | Trace data input. <b>Required for external</b> trace capture.                                                                       |

#### Table C-1. Kinetis Mini-20 Signals (PORT B)

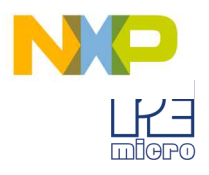

#### 3.4.3 PORT C: ColdFire V2/3/4

#### Figure 3-7: Port C Pinout

| NC <b>1</b>                | • | • | <b>2</b> BKPT              |
|----------------------------|---|---|----------------------------|
| GND <b>3</b>               | • | • | 4 DSCLK                    |
| GND <b>5</b>               | • | • | <b>6</b> TCK               |
| RESET 7                    | • | • | <b>8</b> DSI               |
| TVCC <b>9</b>              | • | • | <b>10</b> DSO              |
| GND <b>11</b>              | • | • | 12 PST3/PSTDDATA7          |
| PST2/PSTDDATA6 <b>13</b>   | • | • | <b>14</b> PST1/PSTDDATA5   |
| PST0/PSTDDATA4 15          | • | • | <b>16</b> DDATA1/PSTDDATA3 |
| DDATA2/PSTDDATA2 <b>17</b> | • | • | 18 DDATA1/PSTDDATA1        |
| DDATA0/PSTDDATA0 19        | • | • | <b>20</b> GND              |
| NC <b>21</b>               | • | • | <b>22</b> NC               |
| GND <b>23</b>              | • | • | 24 PSTCLK                  |
| TVCC <b>25</b>             | • | • | <b>26</b> TA               |

#### Table C-1. ColdFire V2/3/4 Signals (PORT C)

| Signal | Direction | Description                                                                                 |
|--------|-----------|---------------------------------------------------------------------------------------------|
| ВКРТ   | Output    | Debug communication signal. Pull-up resistor required. <b>Required.</b>                     |
| GND    | Input     | Ground signal. Connect to the digital ground signal of the microprocessor. <b>Required.</b> |
| DSCLK  | Output    | Debug communication signal. Pull-up resistor required. <b>Required.</b>                     |

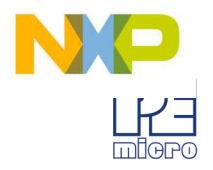

| Signal | Direction | Description                                                                                                    |
|--------|-----------|----------------------------------------------------------------------------------------------------|
| ТСК    | Output    | Debug communication signal. Pull-up resistor<br>required. This signal is currently only used by<br>P&E when unsecuring ColdFire processors<br>with internal flash. <b>Recommended.</b> |
| RESET  | I/O       | Microprocessor reset signal. This signal is<br>driven low during initial debug mode entry.<br>Pull-up resistor is required. <b>Required.</b>                                           |
| Del    | Output    | Debug communication signal Dull up register                                                                                                    |

#### Table C-1. ColdFire V2/3/4 Signals (PORT C)

| DSI                          | Output | Debug communication signal. Pull-up resistor recommended. <b>Required.</b>                                                                                                    |
|------------------------------|--------|----------------------------------------------------------------------------------------------------|
| TVCC                         | Input  | Target reference voltage. Needs to be con-<br>nected to the microprocessor's operating volt-<br>age (1.8V to 5V) and is used by the Tracelink<br>to determine the correct voltage level to use on<br>output signals. <b>Required.</b>                                             |
| DSO                          | Input  | Debug communication signal. Pull-up resistor recommended. <b>Required.</b>                                                                                                    |
| PST[3:0]/<br>PSTDDATA[7:4]   | Input  | Trace data input. <b>Required for external trace</b> capture.                                                                                                    |
| DDATA[3:0]/<br>PSTDDATA[3:0] | Input  | Trace data input. <b>Required for external trace</b> capture.                                                                                                    |
| PSTCLK                       | Input  | Trace clock input. <b>Required for external</b> trace capture.                                                                                                    |
| TA                           | Output | Transfer acknowledge signal. Pull-up resistor<br>is required. Some ColdFire processors do not<br>implement this signal and this pin can be left<br>as a no connect (NC) in these cases. <b>Highly</b><br><b>recommended for applications which use</b><br><b>external memory.</b> |

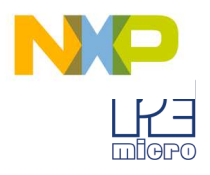

#### 3.4.4 PORT D: Kinetis

#### Figure 3-8: Port D Pinout

| TVCC 1               | • | ٠ | <b>2</b> NC   |
|----------------------|---|---|---------------|
| TRST 3               | • | • | <b>4</b> GND  |
| TDI <b>5</b>         | • | • | <b>6</b> GND  |
| MS/SWD_DIO <b>7</b>  | • | ٠ | <b>8</b> GND  |
| FCK/SWD_CLK <b>9</b> | • | • | <b>10</b> GND |
| NC <b>11</b>         | • | ٠ | <b>12</b> GND |
| TDO <b>13</b>        | • | • | <b>14</b> GND |
| RESET 15             | • | • | <b>16</b> GND |
| NC <b>17</b>         | • | • | <b>18</b> GND |
| NC <b>19</b>         | • | ٠ | <b>20</b> GND |
|                      |   |   |               |

#### Table C-1. Kinetis Signals (Port D)

| Signals | Direction | Description                                                                                                    |
|---------|-----------|----------------------------------------------------------------------------------------------------|
| TVCC    | Input     | Target reference voltage. Needs to be connected to the microprocessor's operating voltage (1.8V to 5V) and is used by the Tracelink to determine the correct voltage level to use on output signals. <b>Required.</b> |
| TRST    | Output    | JTAG signal to reset debug logic. Pull-up resistor required. <b>Optional.</b>                                                                                                    |
| GND     | Input     | Ground signal. Connect to the digital ground signal of the microprocessor. <b>Required.</b>                                                                                                    |
| TDI     | Output    | Debug communication signal. Pull-up resistor required. <b>Recommended.</b>                                                                                                    |

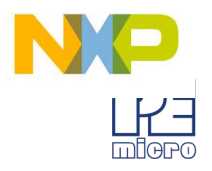

| Signals         | Direction | Description                                                                                                    |
|-----------------|-----------|----------------------------------------------------------------------------------------------------|
| TMS/<br>SWD_DIO | I/O       | Debug communication signal. Pull-up resistor required. <b>Required.</b>                                                                     |
| TCK/<br>SWD_CLK | Output    | Debug communication signal. Pull-down resistor required. <b>Required.</b>                                                                   |
| TDO             | Input     | Debug communication signal. Pull-up resistor recommended. <b>Recommended.</b>                                                               |
| RESET           | I/O       | Microprocessor reset signal. This signal is driven<br>low during initial debug mode entry. Pull-up resis-<br>tor required. <b>Required.</b> |

#### Table C-1. Kinetis Signals (Port D)

#### 3.5 Target Power

The Tracelink is capable of generating 2V, 3V, or 5V directly to the TVCC pin of the debug header. This can be used to power target microprocessors requiring up to 500mA of current without the need for a separate power supply.

To enable this feature, a jumper needs to be installed onto option J2, which can be accessed by flipping open the plastic case. This jumper is NOT installed by default.

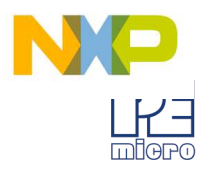

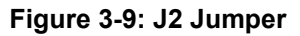

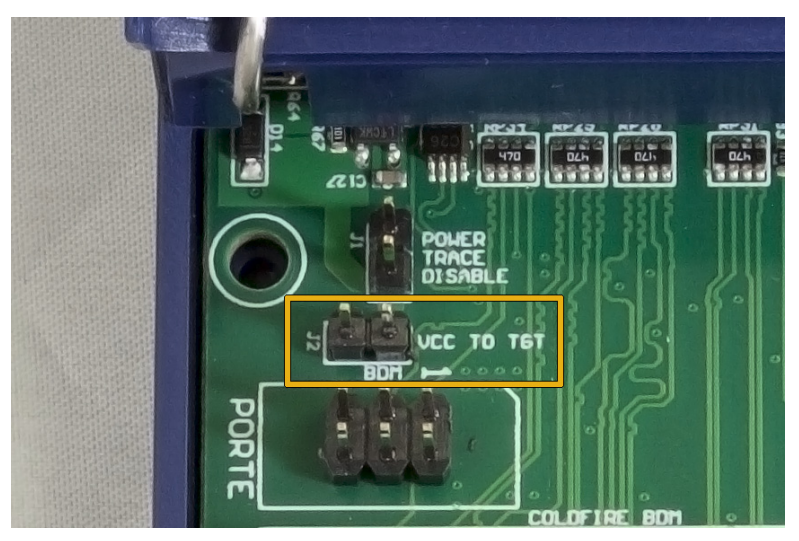

There is additional configuration needed on the PC software to turn on the target voltage and to specify target voltage value (2V, 3V, or 5V). Refer to the software documentation for more details.

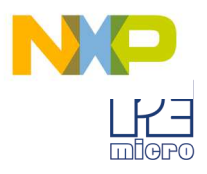

# 4 EXTERNAL TRACE OVERVIEW

This section provides an introduction to the vocabulary and methodologies of debugging with external trace. Also discussed are general board and layout guidelines to help improve signal integrity for the high-speed trace signals.

#### 4.1 How External Trace Works

Below is a simple diagram of the trace process.

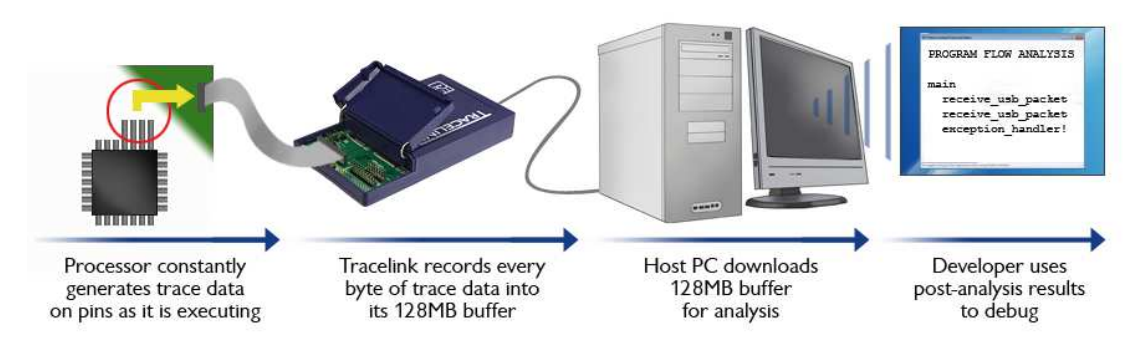

#### Figure 4-10: "Trace Flow" Diagram

When a microprocessor is properly configured for external trace and is executing code, it will continuously generate trace data on designated output pins. The width of the trace data port varies depending on the Freescale family and can range from a single bit to 32-bits and higher. The trace data is always synchronized to the rising and/or falling edges of the trace clock signal.

**Note:** On many microprocessors, the trace pins are often multiplexed with other functions and will default as a general purpose input/output. These pins need to be configured for trace functionality in the application's initialization code.

The Tracelink monitors the trace clock signal and records the value of the trace data pins when the appropriate clock edges occur. The data is saved into the Tracelink's internal 128MB buffer, which is later downloaded onto the host PC for analysis. The software running on the host PC is responsible for decoding the trace data and displaying it in a useful format to the developer.

#### 4.2 Trace Types

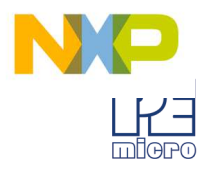

Generally there are two categories of trace data being generated by the processor: instruction trace and data trace.

Instruction trace provides "change of flow" information and is mostly concerned with branch and jump type instructions. Instruction trace packets will tell the developer whether a branch was taken and also the destination address of the branch. Instruction trace is the most common type of trace and allows the application's code execution path to be fully reconstructed.

Data trace provides "data access" information and is mostly concerned with load and store type instructions. Data trace packets will tell the developer the address of the memory access, the data value of the memory access, or both. Due to the potentially high bandwidth requirements of data trace, many microprocessors do not directly implement this type of trace.

#### 4.3 Trace Filtering

Trace filtering is a technique used to reduce the amount of trace data generated by the target microprocessor. This is typically done to make better use of the available trace buffer if the user is able to narrow down the scope of the application code where the bug is occurring. For example, a large loop which is used to perform delays may take up a large portion of the 128MB trace buffer but does not contribute useful program flow information to the developer.

Trace filtering focuses primarily on determining when to start and stop trace generation. For example, the microprocessor can be configured to begin generating trace when the program counter matches a specific value and to stop generating trace at a different value.

Each microprocessor family has different trace filtering capabilities, but the goal is the same: try to reduce the amount of trace data generated to only include the most relevant code paths or memory accesses. This allows the developer to make optimal use of the available trace buffer, which may only be large enough to hold a few seconds worth of trace information on a high-speed processor.

#### 4.4 Board Design Considerations

High-speed digital design rules must be observed in order to avoid signal integrity issues that can cause the Tracelink to capture incorrect data. Even with slower trace clock ports, the slew rates of the trace signals can be extremely fast. At a minimum, the following guidelines should be applied to all of the microprocessor trace signals, with emphasis particularly on the trace clock.

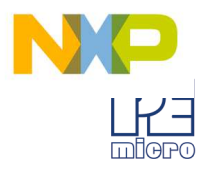

#### 4.4.1 Avoid impedance discontinuities

Stubs are printed circuit board tracks that branch off from the main track and are usually formed when placing test points or connecting multiple components to the same net. Stubs should be avoided at all costs as even short stubs can cause serious signal integrity issues.

Vias are a source of impedance change and the number of vias used should be minimized.

Keep track widths constant throughout the signal path.

#### 4.4.2 Minimize skew

Try to match the length of all printed circuit board tracks used to carry the trace signals.

#### 4.4.3 Ground plane

A solid ground plane will ensure a good return path and minimize noise. Avoid having breaks in the ground plane if possible. Ideally the ground plane should be situated in the layer next to the signal layer carrying the trace signals.

#### 4.4.4 Minimize crosstalk

If the design has multiple signals running parallel to each other for long distances, increase the spacing between them to avoid crosstalk issues. Note that crosstalk can also occur across layers if two signal layers are adjacent to each other.

#### 4.4.5 Signal termination

To eliminate reflections on the signal path, three impedances must match: the source, the printed circuit board track, and the load. There are two common termination schemes to minimize reflection:

- Series termination: A resistor is placed in series with the signal as close as possible to the source. The resistor value plus the output impedance of the source should equal the printed circuit board track impedance.
- Parallel termination: A resistor is connected between the signal and ground. This resistor is placed as close as possible to the load (eg. the debug header). The value of the resistor is equal to the printed circuit board track impedance.

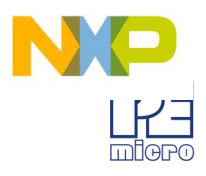

# 5 ETHERNET CONFIGURATION

This section describes the mechanism used by the Tracelink device to transact data over an Ethernet network. It primarily focuses on the User Datagram Protocol (UDP), which is a popular method for sending data over a network when the speed of a data transaction is of more concern than the guarantee of its delivery. The Tracelink takes advantage of the UDP protocol's penchant for speed, and adds an extra layer of logic to guarantee the delivery of UDP packets in order to offer a best-of-both-worlds solution.

#### 5.1 Network Architectures

Before delving into the innards of Ethernet message passing, it is prudent to briefly describe the different network architectures in use today, and how they pertain to the operation of the Tracelink. Computers are, of course, connected to one another through intermediary devices in order to form networks. There are several classes of these intermediary devices, but they generally fall into one of the following three groups:

#### <u>Hubs</u>

At the most basic level, computers are connected to one another through a Hub. A Hub is a device with several ports that are used to connect multiple computers together. It is a repeater device – a Hub simply copies the data incoming on one port as data outgoing on the other ports. In this manner, if there are four computers connected through a Hub, and if the first computer is sending data to the second computer, then the third and the fourth computers will also receive an identical copy of that data. Hubs are usually used to set up a small Local Area Network (LAN), which may have on the order of 10 to 20 computers.

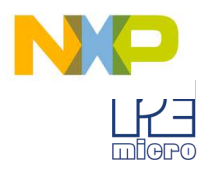

#### **Switches**

The aforementioned type of process, where the data is simply replicated onto every available port, quickly becomes inefficient for larger sized networks. For this reason, a larger sized LAN employs the usage of Switches instead of Hubs. A Switch is essentially a smart Hub, in that it limits the input and output of data to the two transacting computers.

#### **Routers**

Larger networks, such as Wide Area Networks (WANs), or the Internet for that matter, use progressively more sophisticated devices to transact data. At the core of these devices is the Router, which functions as a switch between networks.

The Tracelink performs irrespective of the connection mechanism, with one very important caveat: it needs to be set up with the appropriate network parameters for the underlying network architecture.

#### 5.2 Network Parameters

A typical network becomes operational not after the physical connections have been established, but after network parameters in the form of IP (Internet Protocol) numbers have been assigned to the individual computers. An IP number is a unique string that consists of four numbers ranging between 0 and 255, separated by dots, e.g., 192.168.1.2. Every computer that is on a network needs to have a unique IP number. The computer uses this IP number to identify itself on the network, and also to address the recipient of its data.

Assignation of this IP number is sufficient information to transact data on a simple network connected by a hub. On a more complex network, however, routing information becomes important. The routing information consists of two more IP numbers. The first of these is called the Subnet Mask, and is used to determine whether or not the destination address resides on the same subnet (i.e., doesn't need to be forwarded to another network). The other IP number is the Gateway Address, which is the address of the computer that handles forwarding and receiving of packets to and from other networks.

Before first use, the Tracelink needs to be programmed with a unique IP number, the Subnet Mask IP number, and also the default Gateway's IP number. This can be done via the USB port and is described in greater detail in the "Configuring the Tracelink" section of this manual.

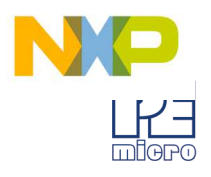

#### 5.3 Internet Protocol

Once the network has been established, and the IP numbers have been assigned, data can be transacted over a network with one of several protocols. By far the most prevalent protocol is the Transmission Control Protocol (TCP), which runs on top of the Internet Protocol in what is collectively known as the TCP/IP protocol. The TCP/IP protocol was developed by the Department of Defense to connect different computers from different vendors by a "network of networks," which has become what is known as the Internet today.

The primary purpose of the TCP/IP protocol was to prevent a complete network outage in the case of a nuclear attack, by automatically rerouting data traffic through the functioning part of the network. As such, the TCP/IP mechanism guaranteed delivery of data packets by introducing a system of acknowledgements and sequence numbers for the data packets. This mechanism, while good for transacting large amounts of data (such as email or file transfers), is unsuitable in the real-time type environment in which the Tracelink operates. Because the Tracelink needs to transact data as quickly as possible to the target, it takes advantage of TCP/IP's alternative, the UDP/IP protocol.

Unlike TCP/IP, the UDP/IP protocol is a connectionless, single-packet protocol that sends short data packets at the expense of not guaranteeing their delivery. This makes the UDP/IP protocol efficient in real-time applications such as broadcasting video over the Internet, where the occasional loss of a frame of data is not going to hamper the overall viewing experience. Left unmodified, the UDP/IP, with its lack of guarantees for packet delivery, would be unusable in an environment where the delivery of a single byte of data needs to be guaranteed. The Tracelink firmware adds mechanisms to the UDP/IP protocol, without affecting its underlying efficiency, to guarantee delivery of data packets.

#### 5.4 Connecting The Tracelink Device

There are two methods for establishing a connection between a Tracelink and a PC with an Ethernet cable. The most basic method is to connect the Tracelink directly to a PC, via a cross-over Ethernet cable. However, the more common method is to place the Tracelink and the PC on the same network through a Hub.

#### 5.4.1 Connecting the Tracelink to the PC over a network:

The Tracelink was intended for use on a network of multiple computers (and other Tracelinks). There are many possible network configurations, and to describe them all is beyond the scope of this document. However, most configurations are a

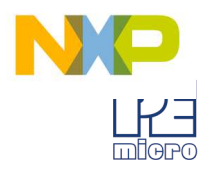

modification of a basic theme, which is that of connecting one or more PCs through a Hub to one or more Tracelinks.

In order to connect these devices to the Hub, you will need to use the provided straight-through Ethernet cable. The straight-through cable, which is the "standard" Ethernet cable, is used to connect devices of different types together, such as a PC to a Hub, or a Hub to a Tracelink.

At this point it once again becomes necessary to program the Tracelink with valid IP numbers, the process for which is described in greater detail in the following section. However, it is important for the Tracelink and the PCs to have matching Subnet and Gateway IP numbers, and for each to have a unique IP number on the network. An example of a setting for above is as follows:

|           | <u>IP Number</u> | Gateway IP    | <u>Subnet Mask</u> |
|-----------|------------------|---------------|--------------------|
| PC1       | 192.168.100.1    | 192.168.100.3 | 255.255.255.0      |
| PC2       | 192.168.100.2    | 192.168.100.3 | 255.255.255.0      |
| Tracelink | 192.168.100.4    | 192.168.100.3 | 255.255.255.0      |
| Gateway   | 192.168.100.3    | 192.168.100.3 | 255.255.255.0      |

It is important to briefly touch upon the underlying network architecture, which can be a 10Mb (Megabit), 100Mb, 10/100Mb, half-duplex, or a full-duplex connection. The details of the underlying network architecture are beyond the scope of this document, but it is sufficient to note that most modern network cards, as well as the Tracelink device, have the capability to configure themselves for the underlying network through the Auto-negotiation mechanism. Auto-negotiation is performed as soon as a network cable is connected to the device, and it sets the operating parameters of the device to match those of the network.

#### 5.4.2 Connecting Tracelink-to-PC via an Ethernet cable

In order to connect the Tracelink to a PC directly via an Ethernet cable, you need to use what is known as a cross-over cable. A cross-over cable, which is not provided by P&E, is normally used to connect two similar devices such as a PC to a PC, or a Hub to a Hub. It is a cable that has its receive and transmit wires crossed over so that the similar devices can effectively communicate with one another.

With this configuration, it is still important to assign IP numbers to both the PC and the Tracelink device. Although at first glance it may not seem necessary to assign a Gateway address in this configuration, the Tracelink was designed to operate on a network of more than two computers, and therefore it needs to be programmed with a Gateway address.

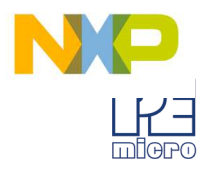

Assuming the desktop's IP number to be 192.168.100.1, this is an example of the three IP numbers that would need to be programmed into the Tracelink:

|           | <u>IP Number</u> | Gateway IP    | <u>Subnet Mask</u> |
|-----------|------------------|---------------|--------------------|
| РС        | 192.168.100.1    | none          | 255.255.255.0      |
| Tracelink | 192.168.100.2    | 192.168.100.1 | 255.255.255.0      |

For more information on programming these IP numbers into the Tracelink device, please see the following section.

#### 5.5 Tracelink IP Setup Utility User Interface (ConfigureIP)

Before the Tracelink device transacts data on an Ethernet network, it will need to be configured with the relevant network parameters. The application that provides this capability is the Tracelink IP Setup Utility (ConfigureIP), which can be found as part of the distribution software.

This utility is used to configure the Tracelink with network parameters, and also to update the firmware of the Tracelink.

| Tracelink IP Configuration Utility Version 1.22 | ×                             |
|-------------------------------------------------|-------------------------------|
| Choose Connection Port & Tracelink Device:      |                               |
| USB Port                                        | •                             |
| 2 USB1                                          | •                             |
| Specify IP 13                                   | 3 Close 4 Open Refresh List 5 |
| Reconfigure IP Numbers:                         |                               |
| 6 Tracelink IP Number: 10.0.4.45                | Gateway IP Number: 10.0.0.1 9 |
| 7 Tracelink Device Name: Aries                  | Subnet Mask: 255.0.0.0        |
| 8 Network MAC Address: 00:0D:01:20:00:2C        | Firmware Version: 1.30        |
|                                                 |                               |
|                                                 | Program IP Parameters         |

#### Figure 5-1: IPSetup.exe Default Screen